## TI-nspire CAS – Prüfungsmodus beim CX II-T CAS (mit Testcode)

## Vorbereitung

Scratchpad Um zu verhindern, dass du in Prüfungssituationen Berechnen unerlaubt auf eigene Dokumente zugreifen kannst. B Graph musst du vor einer Prüfung deinen TI-nspire in den Prüfungsmodus (vormals Press-to-Test) versetzen. Testcodes zur Konfiguration Achtung. des Prüfungsmodus lassen sich ausschließlich beim TInspire CX II-T CAS nutzen. Prüfungsmodus aktivieren Schalte den Handheld aus. Halte dann die Tasten [tab] und [f] on gedrückt, bis der TI-nspire startet und das nebenstehende Fenster angezeigt wird. Gib den achtstelligen Testcode ein, den dir die Lehrkraft gegeben hat und der automatisch alle gewünschten Einschränkungen vornimmt. Wähle 0000-0000, wenn kein anderer Testcode vorliegt. Wenn ein gültiger Testcode eingegeben wurde, erscheint ein weißer Haken auf grünem Grund. 0 0 0 Die wenigsten Einschränkungen verbergen sich übrigens hinter den Testcodes 0000-0000 und 0000-0001, die sich nur in der Standard-Winkeleinstellung unterscheiden. Drücke [enter] für "Weiter" und im nächsten Fenster [enter] für "Start". Der TI-nspire startet neu. Neben dem USB-Anschluss sollte eine LED blinken. Nach dem Neustart und jedem Einschalten des TInspire wird das nebenstehende Fenster angezeigt, in dem die Einschränkungen zusammenfassend dargestellt sind. Schließe es durch Drücken von [enter] für "OK", um den TI-nspire nun in der Prüfung nutzen zu können. 0 Prüfungsmodus deaktivieren 🗐 1 Datei Um den Prüfungsmodus zu verlassen, musst du 2 Bearbeiten **Q** 3 Ansicht *deinen TI-nspire per USB-Kabel mit einem anderen* M 4 Einfügen *TI-nspire verbinden und beide Geräte einschalten.* 📙 5 Seitenlayout Wechsle zum Startbildschirm und drücke dann die

Tasten [2][docv][9][1]. Der Handheld startet neu. Die LED am TI-nspire sollte nicht mehr blinken.

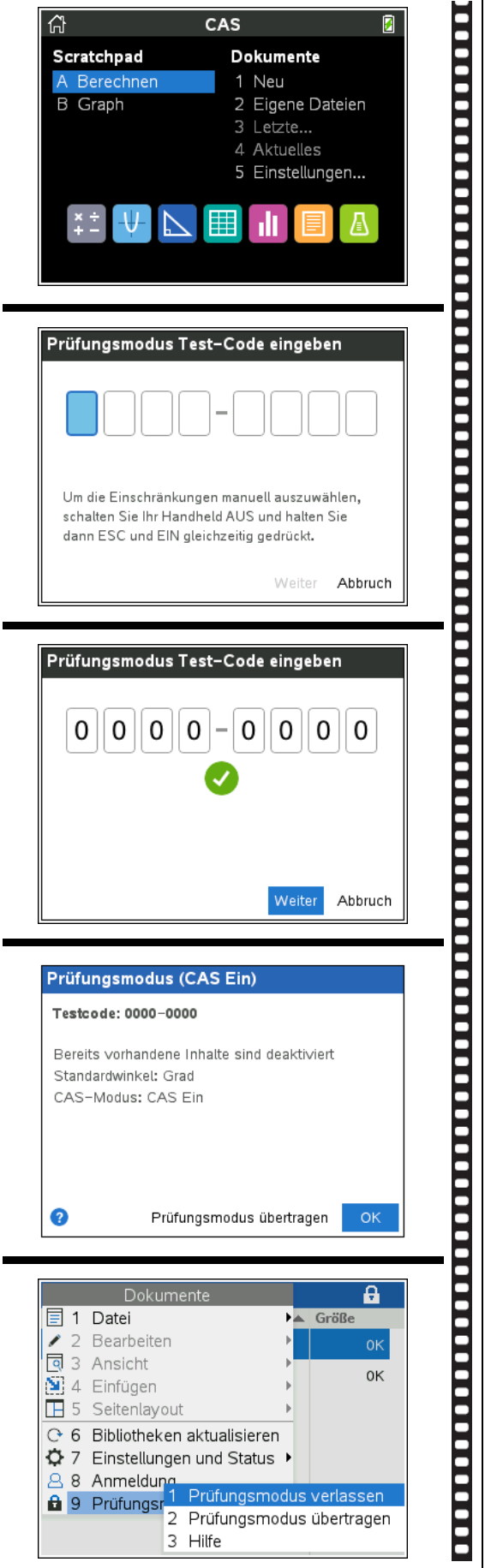